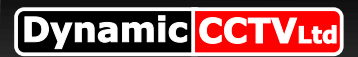

## BT Router (BT2700HGV) Setup Guide

## Setup Guide

Open up internet explorer and enter 192.168.1.254 in the address bar from the page that apears click "**Settings**" then "**Firewall**" then lastly "**Allow pinholes and DMZ mode**"

| http://192.168.1.254/xslt?PAGE=C_3_0 - Windows Internet Explorer                                                                                                    |                                  |                              |
|----------------------------------------------------------------------------------------------------|----------------------------------|------------------------------|
|                                                                                                    | 🕶 🔯 🐓 🗙 🔁 Bing                   | م                            |
| 🚖 Favorites 🛛 🚖 🍘 Suggested Sites 🔻 🔊 Web Slice Gallery 👻                                                                                                    |                                  |                              |
| http://192.168.1.254/xsit?PAGE=C_3_0                                                                                                    | 🟠 🕶 🖑 🔝 👻 🖃 🖶 🕶 <u>P</u> age 🕶 S | afety ▼ T <u>o</u> ols ▼ @ ▼ |
| Home Services Settings Site Map                                                                                                    | вт€                              |                              |
| System Info Broadband LAN Firewall Logs Diagnostics           Status         Allow Applications, Pinholes and DMZ Mode         Advanced Configuration           Firewall         Status | 'n                               |                              |
| Firewall Active The firewall actively blocks access of unwanted activity from the Internet. Current Settings: Custom                                                                    |                                  |                              |

On the next screen scroll down to the 2 blue links at the bottom of the page and select "Add new user-defined application"

| 🕒 🕞 🗢 🙋 http://1       | 22.168.1.254/xslt?PAGE=C_3_1                                                                                                    | 🔹 💀 😽 🗙 🔁 Bing                                                                                                    | • م                                 |
|------------------------|----------------------------------------------------------------------------------------------------|----------------------------------------------------------------------------------------------------|-------------------------------------|
| 🔶 Favorites 🛛 🚖 🏉 S    | uggested Sites 👻 🙋 Web Slice Gallery 👻                                                                                                    |                                                                                                    |                                     |
| Attp://192.168.1.254/x | h?PAGE=C_3_1                                                                                                    | 🟠 🕶 🖑 🔝 💌 🚍 🖛 <u>P</u> age                                                                                                    | ▼ Safety ▼ Tools ▼ @ ▼ <sup>≫</sup> |
|                        | <ul> <li>Allow individual application(s) - Choose the application(s) that will be end to this computer. Click ADD to add it to the Hosted Applications list.</li> <li>Filter Applications by:</li> <li>All applications Audio/video Messaging and Internet Phone Server</li> <li>Hosted Applications:</li> <li>DNS Server</li> <li>HTTPS Server</li> <li>HTTPS Server</li> <li>HRC</li> <li>Lotus Notes server</li> <li>NNTP Server</li> <li>POP3 Server</li> <li>Add a new user-defined application</li> <li>Edit or delete user-defined application</li> <li>Allow all applications (DMZplus mode) - Set the selected computer in the secure because all unassigned firewall ports are opened for that computer. The secure because all unassigned firewall ports are opened for that computer will selected computer. The computer. If you are changing DMZplua another computer, you must reboot both computers.</li> </ul> | DMZplus mode. All inbound traffic,<br>ising the "Allow individual<br>DMZplus-enabled computer is less<br>er.<br>lissue a new IP address to the<br>the new IP address from the<br>is mode from one computer to |                                     |
|                        |                                                                                                    | Save                                                                                                    | -                                   |

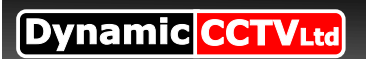

## Page 2 of 2

## Setup Guide Part 2

| Create a new user        | defined application by first giving it a<br>וו it "סעס"                                                             | a name in the " <b>Application pr</b>                                                                                                    | ofile name" box                       |  |
|--------------------------|----------------------------------------------------------------------------------------------------|----------------------------------------------------------------------------------------------------|---------------------------------------|--|
| the only other field     | we need to fill in is what port we wa                                                                               | nt to forward, in the case of t                                                                                                    | he EZH DVR the default                |  |
| port is 80 so pop        | <b>BO</b> in both the " <b>From"</b> and " <b>To"</b> fields                                                        | in the cas of other DVRs ch                                                                                                    | eck the documentation for             |  |
| the required ports       | to forward                                                                                                    |                                                                                                    |                                       |  |
| NB* some DVRs r          | require more than one port in this ca                                                                               | se repeat the process to add                                                                                                    | d additional ports                    |  |
| NB* some DVRs r          | require a range of ports in this case                                                                               | add the first port in the " <b>Fron</b>                                                                                                    | <b>n</b> " field then the end port in |  |
| the " <b>To</b> " field. | // http://192.168.1.254/xslt?PAGE=C_3_1a - Windows Internet Explorer                                                |                                                                                                    |                                       |  |
|                          | C                                                                                                    | - 🗟 😽 🗙 🔀 Bing                                                                                                    | ▼ Q                                   |  |
|                          | Favorites     A                                                                                                    |                                                                                                    |                                       |  |
|                          | 6 http://192.168.1.254/xsit?PAGE=C_3_1a                                                                             | tin ▼ (2) bi ▼ ⊡ mm ▼ Page ▼                                                                                                    | Satety V Igols V V                    |  |
|                          | System Info Broadband LAN Firewall                                                                                  | Logs Diagnostics                                                                                                    |                                       |  |
|                          | Status Allow Applications, Pinholes and DMZ Mode Advanced Configuration                                             |                                                                                                    |                                       |  |
|                          |                                                                                                    |                                                                                                    |                                       |  |
|                          | If the desired application requires multiple ports of b<br>definitions. Current definitions for this profile are sh | oth TCP and UDP ports, you will need to add multiple<br>wwn in the Definition List below.                                                                                                    |                                       |  |
|                          | Application Profile Name:                                                                                           |                                                                                                    |                                       |  |
|                          | Create Application Definition                                                                                       |                                                                                                    | =                                     |  |
|                          | Protocol: TCP  UDP  Port (or Pange): Erom:                                                                          | To                                                                                                    |                                       |  |
|                          | Protocol Timeout: TC                                                                                                | P default 86400 seconds, UDP default 600 seconds                                                                                                    |                                       |  |
|                          | Map to Host Post: De                                                                                                | fault/blank = same port as above                                                                                                    |                                       |  |
|                          | Application Type: -                                                                                                 |                                                                                                    |                                       |  |
|                          | Note: In some<br>specialized fire<br>application you<br>it is recommen                                              | rare instances, certain application types require<br>vall changes in addition to simple port forwarding. If the<br>are adding appears in the application type menu above,<br>ded that you select it. |                                       |  |
|                          |                                                                                                    | Add to List                                                                                                    |                                       |  |
|                          | Definition List                                                                                                    |                                                                                                    |                                       |  |
|                          | Dentocol Dort (or Range) Host Dort Timeout (se                                                                      | nr 1                                                                                                    | · · · · · · · · · · · · · · · · · · · |  |
|                          |                                                                                                    | anternet Protected Wode: Off                                                                                                    |                                       |  |
| مطع مرم بام مط           | "Allow windolog and DN/7 mode" no                                                                                   | an monucly onten the intenny                                                                                                    |                                       |  |

Lastly back on the "**Allow pinholes and DMZ mode**" page manualy enter the internal IP address of your DVR in the "**Enter IP address**" field then click **Choose** then click the gray "**User-Defined**" filter button this will display your newly created application simply click on the application in the left box the click the **Add** button, the application will now appear in the right box simply scroll to the bottom of the page and click **Save** to finish

| http://192.168.1.254/xslt?PAGE=C_3_1&CATEG=USER - Windows Internet Explorer                                                                        |                                             |        |
|----------------------------------------------------------------------------------------------------|---------------------------------------------|--------|
| ↔ → Nttp://192.168.1.254/xslt?PAGE=C_3_1&:CATEG=USER#application                                                                                   | 🗸 🗟 😽 🗙 🔀 Bing                              | • ۹    |
| 🖕 Favorites 🛛 🖕 🏉 Suggested Sites 👻 🔊 Web Slice Gallery 👻                                                                                          |                                             |        |
| // http://192.168.1.254/xslt?PAGE=C_3_1&CATEG=                                                                                                    | 🏠 🔻 🖤 🔝 👻 🖶 🔻 Page 🕶 Safety 🕶 Tools 🕶       | • @• » |
| TO allow internet trant or users through the Thewall to your LAN devi                                                                              | ces, applications and servers.              | *      |
| 1) Select a computer                                                                                                    |                                             |        |
| Choose the computer that will host applications through the firewall                                                                               |                                             |        |
| Choose static IP: 192.168.1.253                                                                                                    |                                             |        |
| Choose static IP: 192.168.1.201                                                                                                    |                                             |        |
| Enter IP address Choose                                                                                                    |                                             |        |
| 2) Edit firewall settings for this computer:                                                                                                    |                                             |        |
| Maximum protection - Disallow upsolicited inbound traffic:                                                                                         |                                             |        |
|                                                                                                    |                                             |        |
| Allow individual application(s) - Choose the application(s) that will be<br>to this computer. Click ADD to add it to the Hosted Applications list. | e enabled to pass through the firewall      |        |
| Filter Applications by:                                                                                                    |                                             | =      |
| All applications Audio/video Messaging and Internet Phone S                                                                                        | Servers Other User-defined                  |        |
| Hosted Applicatio                                                                                                    | uns:                                        |        |
| EZH-DVR                                                                                                    |                                             |        |
| test dvr                                                                                                    |                                             |        |
| Add                                                                                                    |                                             |        |
| Remove                                                                                                    |                                             |        |
|                                                                                                    |                                             |        |
| Add a new user-defined application                                                                                                    |                                             |        |
| Edit or delete user-defined application                                                                                                    |                                             | -      |
| lone                                                                                                    | 😜 Internet   Protected Mode: Off 🛛 🖓 💌 🔍 11 | 0% -   |
|                                                                                                    |                                             |        |